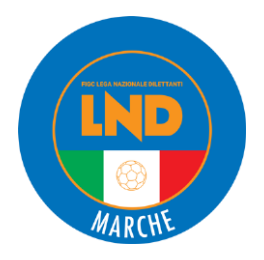

# GUIDA ALLE PROCEDURE DI INIZIO STAGIONE NEL PORTALE SOCIETÀ LND

#### SOMMARIO

| SOMMARIO                            | .1  |
|-------------------------------------|-----|
| RIATTIVAZIONE FIRMA ELETTRONICA     | .1  |
| PRIMA ATTIVAZIONE FIRMA ELETTRONICA | . 2 |
|                                     | .7  |
| RASFERIMENTO TRA PORTAFOGLIO        | 11  |
| PAGAMENTO ISCRIZIONI                | 13  |

La presente guida viene predisposta e messa a disposizione delle società per aiutare le stesse nel predisporre le procedure di inizio stagione all'interno del Portale Società LND.

Per ogni eventuale richiesta di assistenza e/o chiarimenti sulle tematiche che verranno trattate, il Comitato Regionale Marche e le Delegazioni Provinciali rimangono a completa disposizione per agevolare il lavoro dei componenti delle società.

## **RIATTIVAZIONE FIRMA ELETTRONICA**

#### La FIRMA ELETTRONICA viene attivata una sola volta.

All'inizio di ogni stagione sportiva (e nel caso di squalifica durante il campionato) la firma viene sospesa. Per riattivarla cliccare su **FIRMA ELETTRONICA -> RIATTIVAZIONE PIN (figura 1)**.

| IND (FIGC Stegione 2024/2025                                                             |                                                                                                    |                                                                             |
|------------------------------------------------------------------------------------------|----------------------------------------------------------------------------------------------------|-----------------------------------------------------------------------------|
| Horne • Dati Societari • Organigramma •<br>Tesseramento Dilettanti • Firma Elettronica • | Iscrizioni Regionali e Provinciali • Liste di presentazione •<br>Portafoglio Pag. attività Regionale e Provinciale • Altri servizi • | Svincoli + Giustizia Sportiva + Tesseramento SGS +                          |
| Gestione profili<br>Prima attivazione PIN (TAC glà ricevuto)<br>Sospensione PIN          | Documenti da firmare<br>Iscrizioni Regionali e Provinciali<br>Tesseramento SGS                                                       | Documenti firmati<br>Iscrizioni Regionali e Provinciali<br>Tesseramento SGS |
| Riattivazione PIN                                                                        | Cert.Assicurativi Piccoli Amici/Primi Calci                                                                                          | Cert.Assicurativi Piccoli Amici/Primi Calci                                 |
| Cambio PIN                                                                               | Tesseramento Dilettanti                                                                                                    | Tesseramento Dilettanti                                                     |
| Reset PIN dimenticato                                                                    | Cartellini Dilettanti                                                                                                    | Cartellini Dilettanti                                                       |
| Cambio numero telefono                                                                   | Tessere personali Dirigenti                                                                                                    | Tessere personali Dirigenti                                                 |
| Richiedi TAC per abilitazione nuovo dirigent                                             | te Variazioni organigramma                                                                                                    | Variazioni organigramma                                                     |
|                                                                                          | Svincoli Dilettanti                                                                                                    | Svincoli Dilettanti                                                         |
|                                                                                          | Svincoli SGS                                                                                                    | Svincoli SGS                                                                |
|                                                                                          | Svincoli SGS C5                                                                                                    | Pratiche Servizi Vari                                                       |
|                                                                                          | Pratiche Servizi Vari                                                                                                    |                                                                             |

Figura 1 – Percorso per riattivazione Firma Elettronica

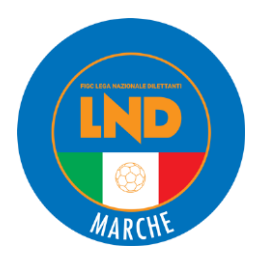

#### Per procedere con la riattivazione sarà sufficiente inserire il codice fiscale del dirigente (figura 2).

|               | FIGC                         | F.I.G.CLega<br>Stagione 2024/202 | Nazionale Dilettanti                                           |                            |                                 |                    |
|---------------|------------------------------|----------------------------------|----------------------------------------------------------------|----------------------------|---------------------------------|--------------------|
| Home -        | Dati Societari 🗸             | Organigramma 🗸                   | Iscrizioni Regionali e Provinciali - Liste di pre              | sentazione + Svincoli +    | Giustizia Sportiva <del>-</del> | Tesseramento SGS 🗸 |
| Tesserame     | ento Dilettanti <del>-</del> | Firma Elettronica 🗸              | Portafoglio Pag. attività Regionale e Provinciale <del>-</del> | Altri servizi <del>-</del> |                                 |                    |
| liattivaz     | zione abilitazi              | one alla firma e                 | lettronica                                                     |                            |                                 |                    |
| Codice Fisc   | edi riattivazione            | ♠ Annulla                        |                                                                |                            |                                 |                    |
| 2025 F.I.G.C. | . Lega Nazionale Dilett      | anti                             | Informativa estesa sull'i                                      | ıtilizzo dei cookies       |                                 | Scarica Adoba Paa  |

#### Figura 2 - Procedura per riattivazione firma elettronica

### PRIMA ATTIVAZIONE FIRMA ELETTRONICA

Per attivare per la prima volta la firma elettronica per il Presidente o per un suo delegato alla firma è necessario – all'interno del Portale Anagrafe FIGC – aver spuntato il quadratino **AUTORIZZATO ALLA FIRMA** all'atto del suo inserimento nell'organigramma societario. All'indirizzo email lì indicato sarà inviato un codice.

Per iniziare la procedura nell'Area società LND, si dovrà cliccare su **FIRMA ELETTRONICA -> RICHIEDI TAC PER ABILITAZIONE NUOVO DIRIGENTE (figura 3).** 

Quindi apparirà una schermata con l'elenco delle persone delegate alla firma. Per iniziare il processo di attivazione della firma elettronica, si dovrà cliccare sul nominativo di ciascuno (un dirigente alla volta) (figura 4).

In seguito si devono caricare il file Censimento prodotto da Anagrafe Federale FIGC e la scansione fronte/retro di un documento d'identità e della tessera sanitaria in corso di validità (figura 5).

Per effettuare l'upload di qualunque tipo di documento all'interno dell'Area riservata, la procedura sarà sempre questa: cliccare sulla nuvoletta e poi su SCEGLI FILE, selezionare il file da caricare e cliccare su AVVIA e attendere che l'upload si completi (figura 6).

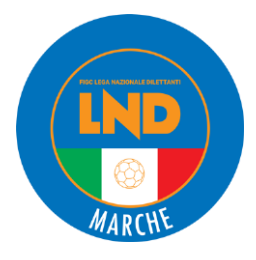

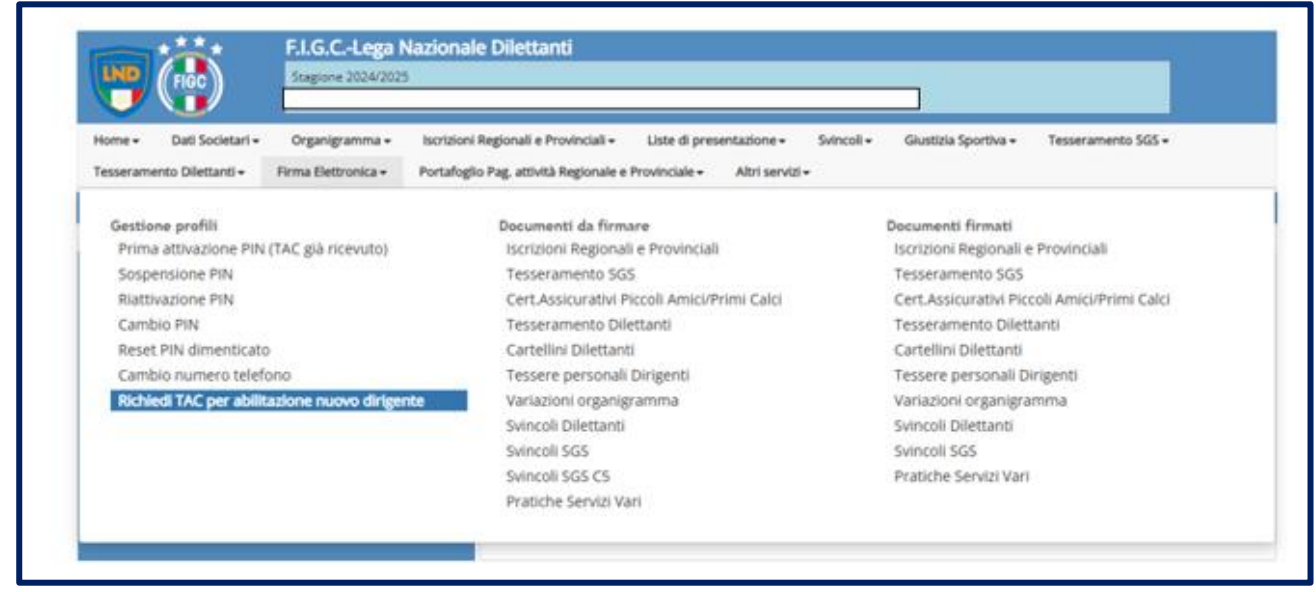

Figura 3 - Percorso per richiesta TAC

|                                                                             | )                                   | Stagione 2024/202                                    | 5                                                |                                                                         |                                                            |                                                               |                                                             |                                             |
|-----------------------------------------------------------------------------|-------------------------------------|------------------------------------------------------|--------------------------------------------------|-------------------------------------------------------------------------|------------------------------------------------------------|---------------------------------------------------------------|-------------------------------------------------------------|---------------------------------------------|
| Home - Dati So                                                              | cietari <del>-</del>                | Organigramma <del>-</del>                            | Iscrizioni Regionali e Provi                     | nciali - Liste di presentazio                                           | ne - Svincoli -                                            | Giustizia Sportiva 🗸                                          | Tesseramento SGS <del>v</del>                               |                                             |
| resseramento Diletta                                                        | anti <del>v</del>                   | -irma Elettronica -                                  | Portarogilo Pag. attivita Re                     | gionale e Provinciale - Altri                                           | servizi <del>v</del>                                       |                                                               |                                                             |                                             |
| Richiedi TAC pe                                                             | r nuova                             | abilitazione al                                      | lla firma elettronica                            |                                                                         |                                                            |                                                               |                                                             | 3                                           |
|                                                                             |                                     |                                                      |                                                  |                                                                         |                                                            |                                                               |                                                             |                                             |
| Per richiede il T                                                           | AC à na                             | cossario indic:                                      | are un indirizzo mai                             | e fornire (via unload                                                   | la fotoconia d                                             | li un documento                                               | o di identità e del                                         | la tessera                                  |
| Per richiede il T.<br>sanitaria/codice                                      | AC è ne<br>e fiscale                | cessario indica                                      | are un indirizzo mai                             | e fornire (via upload                                                   | ) la fotocopia c                                           | li un documento                                               | o di identità e del                                         | la tessera                                  |
| Per richiede il T,<br>sanitaria/codice<br>Dopo che il comitato              | AC è ne<br>fiscale                  | cessario indica<br>e/dipartimento di d               | are un indirizzo mail<br>competenza avrà approva | e fornire (via upload                                                   | ) la fotocopia c<br>i inviati, l'ente di ce                | li un documento<br>ertificazione invierà i                    | o di identità e del<br>Il TAC all'indirizzo mail            | la tessera<br>relativo                      |
| Per richiede il T.<br>sanitaria/codice<br>Dopo che il comitato<br>Qualifica | AC è ne<br>fiscale<br>o/divisione   | cessario indica<br>e/dipartimento di o<br>Nominativo | are un indirizzo mail<br>competenza avrà approva | e fornire (via upload<br>ito la validità dei document<br>Codice Fiscale | ) la fotocopia c<br>i inviati, l'ente di co<br>Indirizzo i | li un documento<br>ertificazione invierà i<br>naï             | o di identità e del<br>Il TAC all'Indirizzo mail<br>TAC già | la tessera<br>relativo<br>richiesto in data |
| Per richiede il T.<br>sanitaria/codice<br>Dopo che il comitato<br>Qualifica | AC è ne<br>e fiscale<br>o/divisione | cessario indica<br>e/dipartimento di<br>Nominativo   | are un indirizzo mail<br>competenza avrà approva | e fornire (via upload<br>to la validità dei document<br>Codice Fiscale  | ) la fotocopia c<br>i inviati, l'ente di ce<br>Indirizzo i | li un documento<br>ertificazione invierà i<br><sub>nail</sub> | o di identità e del<br>I TAC all'indirizzo mail<br>TAC già  | la tessera<br>relativo<br>richiesto in data |
| Per richiede il T.<br>sanitaria/codice<br>Dopo che il comitato<br>Qualifica | AC è ne<br>fiscale<br>o/divisione   | cessario indica<br>e/dipartimento di<br>Nominativo   | are un indirizzo mail<br>competenza avrà approva | e fornire (via upload<br>to la validità dei document<br>Codice Fiscale  | ) la fotocopia c<br>i inviati, l'ente di ce<br>Indirizzo i | li un documento<br>ertificazione invierà i<br>naïl            | o di identità e del<br>I TAC all'indirizzo mail<br>TAC già  | la tessera<br>relativo<br>richiesto in data |

Figura 4 - Selezione del nominativo per cui attivare la firma elettronica

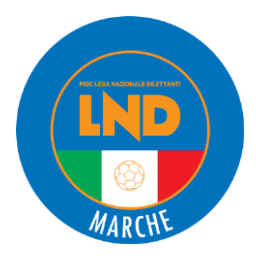

| Home + Dati Societari +              | Organigramma - Iscrizioni Regio            | nali e Provinciali - Liste di presentazione - Svin      | ncoli 🗸 🛛 Giustizia Sportiva 🖌 Tesseramo          | ento SGS <del>v</del>           |
|--------------------------------------|--------------------------------------------|---------------------------------------------------------|---------------------------------------------------|---------------------------------|
| Tesseramento Dilettanti <del>+</del> | Firma Elettronica - Portafoglio Pag        | , attività Regionale e Provinciale 🗸 🛛 Altri servizi 🗸  |                                                   |                                 |
| Documenti necessari                  | per richiesta TAC per il dirige            | ente                                                    |                                                   | 9                               |
| Ina volta che si sarà effettuato     | l'upload di entrambi i documenti ed il Con | nitato/Divisione/Dipartimento di competenza avrà provve | eduto alla loro approvazione, l'Ente di certifica | zione invierà il TAC            |
| ll'indirizzo mail: falcioni.set@gr   | mail.com                                   |                                                         |                                                   |                                 |
| Documento                            |                                            | Data/ora creazione                                      | Data/ora acquisizione Data/ora presa in           | Data/ora<br>carico approvazione |
| Censimento prodott                   | to da Anagrafe Federale FIGC               | 11/06/2025 16:52:10                                     |                                                   |                                 |
| 🚹 🖹 Tessera sanitaria+Do             | ocumento identità                          | 11/06/2025 16:52:11                                     |                                                   |                                 |
|                                      |                                            |                                                         |                                                   |                                 |
| ♠Annulla                             |                                            |                                                         |                                                   |                                 |
|                                      |                                            |                                                         |                                                   |                                 |
| Legenda                              |                                            |                                                         |                                                   |                                 |

Figura 5 – Maschera di upload dei documenti per la richiesta TAC

|                              | FIGC                                                     | Stagione 2024/202                                                               | 5                                                                                                |                                                                                                    |                                            |                         |                                |                          |
|------------------------------|----------------------------------------------------------|---------------------------------------------------------------------------------|--------------------------------------------------------------------------------------------------|----------------------------------------------------------------------------------------------------|--------------------------------------------|-------------------------|--------------------------------|--------------------------|
| Home -                       | Dati Societari 🗸                                         | Organigramma <del>-</del>                                                       | Iscrizioni Regionali e Prov                                                                      | vinciali - Liste di presentazione -                                                                  | Svincoli <del>-</del>                      | Giustizia Sportiva      | a 👻 Tesseramento SG            | 5+                       |
| Tesserar                     | mento Dilettanti <del>-</del>                            | Firma Elettronica <del>-</del>                                                  | Portafoglio Pag, attività R                                                                      | egionale e Provinciale - Altri ser                                                                   | rizi <del>~</del>                          |                         |                                |                          |
| Docume                       | enti necessari j                                         | per richiesta TAC                                                               | Cper il dirigente                                                                                |                                                                                                    |                                            |                         |                                | 6                        |
| Una volta d<br>all'indirizzo | he si sarà effettuato l<br>mail: falcioni.set@gn         | 'upload di entrambi i do<br>nail.com                                            | ocumenti ed il Comitato/Divis                                                                    | sione/Dipartimento di competenza a                                                                   | rà provveduto alla l                       | oro approvazione        | e, l'Ente di certificazione in | wierà il TAC             |
|                              | Documento                                                |                                                                                 |                                                                                                  | Data/ora crea                                                                                        | zione Data/o                               | a acquisizione          | Data/ora presa in carico       | Data/ora<br>approvazione |
|                              | Censimento prodotti                                      | o da Anagrafe Federale FIG                                                      | c                                                                                                | 11/06/2025 16                                                                                        | :52:10                                     |                         |                                |                          |
|                              | + Scegli file                                            | Arvia                                                                           |                                                                                                  |                                                                                                    |                                            |                         |                                |                          |
|                              | Documento                                                |                                                                                 | Dimensioni                                                                                       | Stato                                                                                                |                                            |                         |                                |                          |
|                              | Attenzione     Se si utilizi     Se vengon     Con quest | zano antivirus e/o firew<br>o inviati più files, quest<br>a modalità NON E' NEC | all, accertarsi che non ci sian<br>i vengono uniti in un unico d<br>ESSARIO includere la coperti | o blocchi per l'indirizzo https://iscrizi<br>ocumento. La dimensione totale non<br>na degli allegati | oni.Ind.it/UploadDir<br>può superare i 3 M | ettoMultiplo/Post<br>B. |                                |                          |
| <b>a</b>                     | 📑 Tessera sanitaria+Do                                   | cumento Identità i                                                              |                                                                                                  | 11/06/2025 16                                                                                        | 52:11                                      |                         |                                |                          |
| Legenda                      |                                                          |                                                                                 |                                                                                                  | _                                                                                                    |                                            | _                       |                                |                          |
|                              | mante este de la de                                      | Con                                                                             | errori                                                                                           | Visualizza documento                                                                                 |                                            | Upload                  | singolo documento              |                          |

Figura 6 - Upload dei documenti richiesti per richiesta TAC

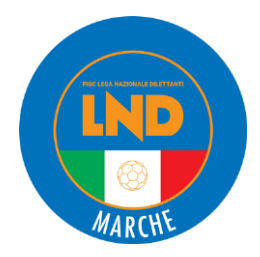

Dopo aver effettuato la procedura per entrambi i documenti, di fianco alla nuvoletta comparirà una lente di ingrandimento su sfondo arancione: cliccandoci sarà possibile verificare quale file sia stato caricato. Qualora si notasse che il documento caricato è sbagliato, per sostituirlo basterà cliccare nuovamente sulla nuvoletta corrispondente e caricare il file corretto che in automatico si andrà a sostituire a quello caricato in precedenza.

Una volta che il Comitato o la Delegazione avrà approvato quanto inviato, all'indirizzo email del dirigente sarà inviato il **TAC (Codice di Accesso Temporaneo)**.

Invece nel caso in cui i documenti presentassero degli errori, questi saranno segnalati nella **HOME PAGE** del portale società.

A questo punto basterà cliccare su **RIEPILOGO DOCUMENTI CON FIRMA ELETTRONICA (figura 7)** per capire di quali errori si tratta. Per ricaricare i documenti corretti si dovrà semplicemente cliccare di nuovo sulla nuvoletta e ripetere la procedura dell'upload fino al ricevimento dell'email.

|                                                          | Stagione 2024(2025                               |                                                                                                    |    |
|----------------------------------------------------------|--------------------------------------------------|----------------------------------------------------------------------------------------------------|----|
| Home + Dati Societari +<br>Tesseramento Dilettanti + Fir | Organigramma + Iscriz<br>rma Elettronica + Porta | ioni Regionali e Provinciali → Liste di presentazione → Svincoli → Giustizia Sportiva → Tesseramento SGS →<br>ifoglio Pag, attività Regionale e Provinciale → Altri servizi → |    |
| lome                                                     |                                                  |                                                                                                    | =7 |
| Benvenuti nell'area riserva                              | ta alla Società                                  | Comunicazioni da parte della Lega Nazionale Dilettanti                                                                                                    |    |
|                                                          |                                                  | Valido da Valido a Documento                                                                                                    |    |
| Siete in linea con il sistema c                          | entrale della Lega                               | 17/02/2025 31/01/2026 Generali Italia S.p.A "Wellon Card" 2025                                                                                                    | R  |
| ( FIG                                                    |                                                  |                                                                                                    |    |
| Collegamento al portale An                               | agrafe Federale F.I.G.C.                         |                                                                                                    |    |
| Collegamento al portale An                               | agrafe Federale F.I.G.C.                         | 9 documenti in errore                                                                                                    |    |

Figura 7 - Evidenza degli errori nei documenti inviati in FE nella HomePage del portale LND

Una volta ricevuta l'email con il TAC, si dovrà nuovamente andare su FIRMA ELETTRONICA -> PRIMA ATTIVAZIONE PIN (TAC GIÀ RICEVUTO) (figura 8).

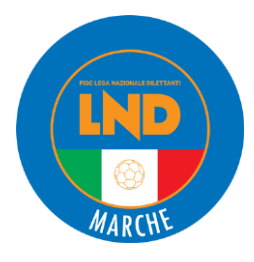

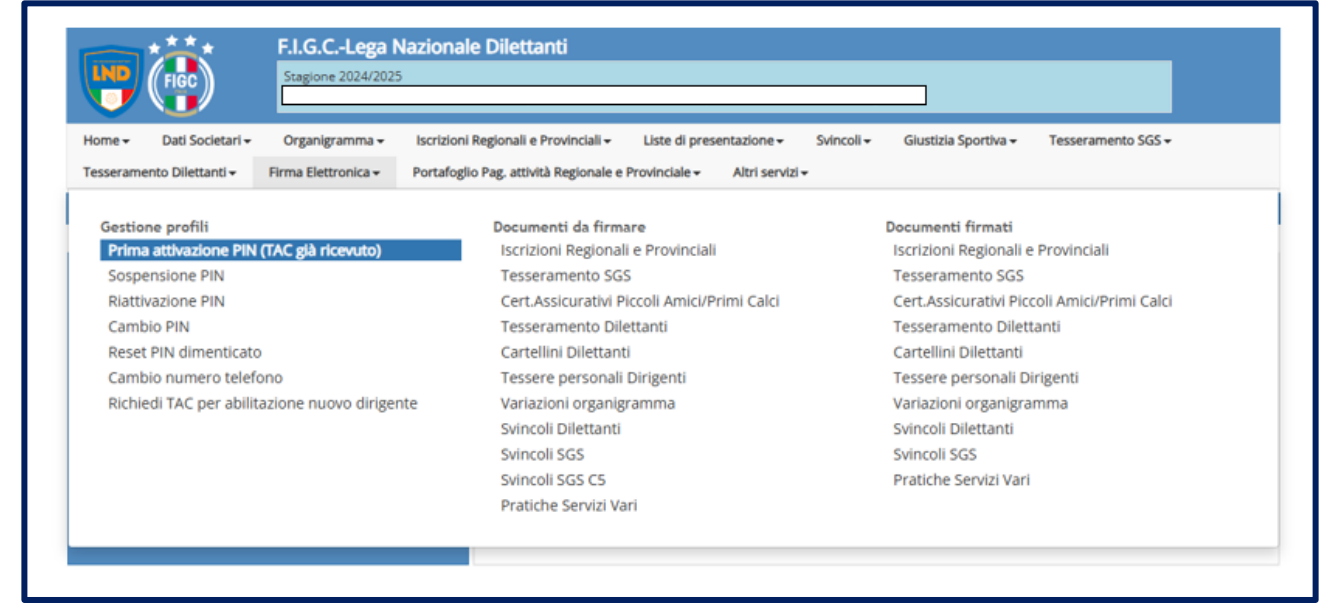

Figura 8 - Percorso per completamento processo di attivazione FE

| <b>!</b>                                                 | FIGC                                                    | F.I.G.CLega I<br>Stagione 2024/202     | lazionale Dilettanti                                                                 |                                                             |                                       |                       | ]                  |                    |            |
|----------------------------------------------------------|---------------------------------------------------------|----------------------------------------|--------------------------------------------------------------------------------------|-------------------------------------------------------------|---------------------------------------|-----------------------|--------------------|--------------------|------------|
| iome + D                                                 | Dati Societari <del>-</del>                             | Organigramma 🗸                         | Iscrizioni Regionali e Provinci                                                      | ali 🗸 Liste di pres                                         | entazione <del>-</del> Svin           | coli <del>-</del> Giu | ustizia Sportiva 🕶 | Tesseramento SGS 🕶 |            |
| lesseramento                                             | Dilettanti <del>-</del>                                 | Firma Elettronica <del>-</del>         | Portafoglio Pag, attività Regio                                                      | nale e Provinciale <del>-</del>                             | Altri servizi <del>-</del>            |                       |                    |                    |            |
| rima attiv                                               | azione firm                                             | a elettronica                          |                                                                                      |                                                             |                                       |                       |                    |                    |            |
| Identific<br>(il codice fis<br>Codice Fiscale            | carsi tramit<br>scale deve corris                       | e il codice fisca                      | e ed inserire il codice<br>e presente in organico per la sta<br>Codice di accesso te | di accesso ten<br>gione, con poteri di fi<br>mporaneo (TAC) | nporaneo (TAC<br>rma e non dimissiona | C) ricevuto<br>ario)  | D                  |                    |            |
| (il PIN dovra                                            | à essere utilizzat<br>Il PIN deve es                    | sere obbligatoriamente                 | no documenti, insieme al propr<br>Ripeti PIN<br>un numero di 6 cifre                 | io codice fiscale)                                          |                                       |                       |                    |                    |            |
| Fornire<br>(da cui si do<br>cellulare                    | un telefon                                              | O CEllulare<br>ina chiamata durante il | processo di firma al numero che                                                      | verrà indicato)                                             |                                       |                       |                    |                    |            |
| Dichiaro di<br>Richiedi abil                             | i accettare i term<br>litazione                         | ini e le condizioni scari<br>Annulla   | tabili qui: Termini e condizioni                                                     |                                                             |                                       |                       |                    |                    |            |
| 025 F.I.G.C. Leg<br>Izale Flaminio, 9<br>06 32822.1 - C. | ga Nazionale Dilett<br>9 - 00196 Roma<br>.F.08272960587 | anti                                   | 1                                                                                    | nformativa estesa sull'ut                                   | ilizzo dei cookies                    |                       |                    | K Scarica          | Adobe Read |

Figura 9 - Maschera di inserimento dati per completato profilo FE

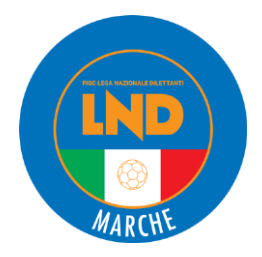

Si procede poi con la compilazione dei campi e l'inserimento di **codice fiscale** e **TAC** (che servirà solo questa volta per poter inventare il **PIN** che sarà invece necessario ogni volta che si vorrà firmare). Procedere con la creazione di un **PIN di 6 cifre** e l'inserimento di un **numero di cellulare** dal quale si <u>dovrà effettuare la telefonata ogni volta che si vorrà procedere con l'invio di documenti</u> al Comitato o alla Delegazione.

Spuntare il quadratino **DICHIARO DI ACCETTARE I TERMINI E LE CONDIZIONI** e cliccare su **RICHIEDI ABILITAZIONE** per ultimare la procedura di attivazione della firma (figura 9).

#### **RICARICA PORTAFOGLIO**

Per ciascuna società esistono due portafogli: il **PORTAFOGLIO ISCRIZIONI** tramite il quale la società effettua il pagamento dei campionati a cui partecipa e il **PORTAFOGLIO TESSERAMENTI** dal quale viene scalato l'importo di ogni pratica di tesseramento stampata. Senza credito, il sistema blocca automaticamente la stampa delle pratiche, pertanto <u>si consiglia di avere sempre un fondo da cui attingere</u>.

Per effettuare una ricarica si dovrà cliccare dal menu su **PORTAFOGLIO PAG. ATTIVITÀ REGIONALE E PROVINCIALE -> INSERIMENTO RICHIESTA DI RICARICA PORTAFOGLIO (figura 10).** 

| Home - Dati Societari                               | • Organigramma •                                  | Iscrizioni Regionali e Provinciali       | I → Liste di presentazione →                                        | Svincoli -                      | Giustizia Sportiva <del>-</del> | Tesseramento SGS <del>-</del> |  |
|-----------------------------------------------------|---------------------------------------------------|------------------------------------------|---------------------------------------------------------------------|---------------------------------|---------------------------------|-------------------------------|--|
| Tesseramento Dilettanti <del>v</del>                | Firma Elettronica 🕶                               | Portafoglio Pag. attività Regiona        | ale e Provinciale - Altri serviz                                    | d-                              |                                 |                               |  |
|                                                     |                                                   |                                          |                                                                     |                                 |                                 |                               |  |
| Gestione ricariche Po                               | ortatoglio Pagamenti<br>ta di ricarica Portafogli | 0                                        |                                                                     |                                 |                                 |                               |  |
| Elenco richieste di ri                              | icarica Portafoglio                               | •                                        |                                                                     |                                 |                                 |                               |  |
| Elenco Hemeste arti                                 | carrea i ortarogno                                |                                          |                                                                     |                                 |                                 |                               |  |
|                                                     |                                                   |                                          |                                                                     |                                 |                                 |                               |  |
|                                                     |                                                   | Valido da Valido                         | a Documento                                                         |                                 |                                 |                               |  |
| Siete in linea con il siste                         | ema centrale della Leg                            | Valido da Valido<br>17/02/2025 31/01/    | 20 Documento<br>2026 Generali Italia S.p.A "Welion                  | n Card" 2025                    |                                 |                               |  |
| siete in linea con il siste<br>Nazionale Dilettanti | ema centrale della Leg                            | a 17/02/2025 31/01/<br>01/07/2024 30/06/ | 2026 Generali Italia S.p.A "Wellor<br>2026 MANUALE UTENTE PER ANAGR | n Card" 2025<br>AFE FEDERALE DE | IL PORTALE SERVIZI FIGC STA     | GIONE SPORTI VA 2024/2025     |  |

Figura 10 - Percorso Inserimento ricarica portafoglio

Successivamente dal menu a tendina si dovrà scegliere il tipo di operazione e cliccare quindi su **RICARICA**; sulla destra si dovrà poi selezionare il **portafoglio di destinazione** (in automatico appare quello delle iscrizioni) (figura 11).

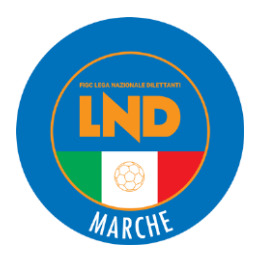

|                                                                                                    | F.I.G.CLega                                                 | Nazionale Dilettanti                                                   |                                                                                            |                       |                                 |                        |                |
|----------------------------------------------------------------------------------------------------|-------------------------------------------------------------|------------------------------------------------------------------------|--------------------------------------------------------------------------------------------|-----------------------|---------------------------------|------------------------|----------------|
| Home - Dati Societari -<br>Tesseramento Dilettanti -                                                          | Organigramma <del>-</del><br>Firma Elettronica <del>-</del> | Iscrizioni Regionali e Provincial<br>Portafoglio Pag, attività Regiona | <ul> <li>Liste di presentazione</li> <li>le e Provinciale</li> <li>Altri serviz</li> </ul> | Svincoli <del>+</del> | Giustizia Sportiva <del>-</del> | Tesseramento SGS 🗸     |                |
| Gestione Ricarica c//                                                                                         | Anticipi - Richiest                                         | e Ricariche Regionali e                                                | Provinciali [Numero: 1                                                                     | 904425]               |                                 | 🛃 Saldo                | portafogli 💡   |
| Dati Ricarica                                                                                                 |                                                             |                                                                        |                                                                                            |                       | <b>9</b> T                      | ermini e condizioni de | l servizio     |
| Data creazione                                                                                                |                                                             |                                                                        |                                                                                            |                       |                                 |                        |                |
| Tipo Operazione                                                                                               |                                                             | Portafoglio Destinazio                                                 | ne                                                                                         |                       |                                 |                        |                |
| Ricarica                                                                                                    |                                                             | <ul> <li>Portafoglio ISCRIZ</li> </ul>                                 | ONI                                                                                        | *                     |                                 |                        |                |
| Modalità di pagamento                                                                                         |                                                             | •                                                                      |                                                                                            |                       |                                 |                        |                |
| Importo ricarica                                                                                              |                                                             |                                                                        |                                                                                            |                       |                                 |                        |                |
| ŧ                                                                                                    | 7/10                                                        |                                                                        | -                                                                                          |                       |                                 |                        |                |
| MasterCard Maestro                                                                                            | VISA                                                        | MasterPass                                                             |                                                                                            |                       |                                 |                        |                |
| 🗸 Salva provvisorio 🖌 🖨                                                                                       | Salva definitivo 🗲 Anr                                      | nulla 🖨 Stampa Ricevuta                                                |                                                                                            |                       |                                 |                        | 🛍 Elimina      |
| © 2025 F.I.G.C. Lega Nazionale Dile<br>Piazzale Flaminio, 9 - 00196 Roma<br>Tel. 06 32822.1 - C.F.08272960587 | ttanti                                                      | Int                                                                    | ormativa estesa sull'utilizzo dei cook                                                     | ies                   |                                 | 人 Scaric               | a Adobe Reader |

Figura 11 - Maschera inserimento dati per ricarica portafoglio

Dopo aver indicato il portafoglio di destinazione e l'importo si deve selezionare la **modalità di pagamento**.

È possibile pagare con:

- BONIFICO BANCARIO: in questo caso <u>la ricarica dovrà essere effettuata dopo il bonifico ma</u> nella stessa giornata. Nel bonifico si dovranno obbligatoriamente indicare matricola e nome della società e come causale "ricarica portafoglio iscrizioni o tesseramenti". Saranno richiesti il CRO del bonifico (qualora non fosse disponibile inserire "0"), l'ABI e il CAB dell'istituto di credito da cui è stato effettuato il pagamento. Si può caricare la ricevuta del bonifico (facoltativo). Infine cliccare su "Salva definitivo". Dopo l'accredito del bonifico nel conto corrente del Comitato Regionale, lo stesso dovrà approvare la richiesta di ricarica. Operazione che avviene dopo circa 3-4 giorni lavorativi (figura 12).
- MAV LIGHT BANCARIO: dopo aver inserito l'importo e cliccato su "Salva e stampa", viene emesso un bollettino MAV da pagare successivamente in banca. L'accredito nel portafoglio dell'importo versato avviene entro 1-4 giorni dalla data del pagamento del MAV e senza l'approvazione da parte del Comitato Regionale (figura 13).
- MAV LIGHT SISAL PAY: anche in questo caso dopo l'inserimento dell'importo e dopo aver cliccato su "Salva e stampa", viene emesso un bollettino MAV da pagare successivamente nei punti Sisal Pay (ricevitorie, bar, tabacchi, edicole). Il servizio è disponibile per importi, commissione inclusa, fino a € 999,99 per pagamenti in contanti e fino a € 1.499,99 per operazioni con carte (PagoBancomat, carte di credito e carte prepagate). Occorrono 1-2 giorni dal

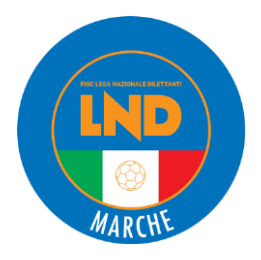

pagamento del MAV per l'accredito all'interno del portafoglio e non deve esserci alcuna approvazione da parte del Comitato Regionale (figura 14).

 CARTA DI CREDITO, MYBANK, ECC.: si deve inserire un indirizzo email al quale sarà inviata la ricevuta della transazione POS e l'importo, infine cliccare su "Salva e Paga". Per procedere al pagamento l'utente sarà reindirizzato al sito della BNL (i dati della carta non verranno salvati) o al proprio *home banking* in caso di utilizzo del MyBank. Questa operazione permette un <u>accredito immediato</u> dell'importo versato nel portafoglio (figura 15).

| estione Ricarica c/Anticipi - Richieste Ricar               | iche Regionali e Provinciali [Numero: 718199]           | 🗠 Saldo portafogli                         |
|-------------------------------------------------------------|---------------------------------------------------------|--------------------------------------------|
| Dati Ricarica                                               |                                                         | <b>@</b> Termini e condizioni del servizio |
| Data creazione                                              |                                                         |                                            |
| Tipo Operazione                                             | Portafoglio Destinazione                                |                                            |
| Ricarica                                                    | Portafoglio ISCRIZIONI                                  |                                            |
| Nodalità di pagamento                                       |                                                         |                                            |
| Bonifico Bancario                                           | r                                                       |                                            |
| RO/Nr. assegno                                              | ABI                                                     | CAB                                        |
|                                                             | 0                                                       | 0                                          |
| mporto ricarica                                             |                                                         |                                            |
| €                                                           | 0                                                       |                                            |
| Allegati                                                    |                                                         |                                            |
| Docu                                                        | mento                                                   |                                            |
| 🚷 Aggiungi documento allegato                               |                                                         |                                            |
| Attenzione                                                  |                                                         |                                            |
| In caso di pagamento tramite Bonifico Bancario, indicare ne | lla causale del bonifico la denominazione della società |                                            |
| Kaverant MyBank                                             | ACQUISTA COM<br>MasterPass 6                            |                                            |
| ' Salva provvisorio 🗸 🕂 Salva Definitivo 🗲 Annulla 🕴        | ∋ Stampa Ricevuta                                       | 📾 Elimi                                    |

Figura 12 - Maschera di inserimento dati ricarica tramite Bonifico Bancario

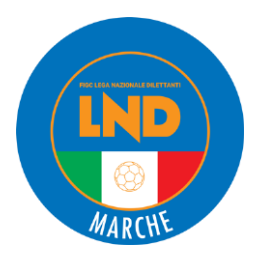

| Gestione Ricarica c/Anticipi - Richieste Ricaric     | he Regionali e Provinciali [Numero: 718199] | 🗠 Saldo portafog                  | li 💡    |
|------------------------------------------------------|---------------------------------------------|-----------------------------------|---------|
| Dati Ricarica                                        |                                             | • Termini e condizioni del serviz | tio     |
| Data creazione                                       |                                             |                                   |         |
| Tipo Operazione                                      | Portafoglio Destinazione                    |                                   |         |
| Ricarica 👻                                           | Portafoglio ISCRIZIONI -                    |                                   |         |
| Modalità di pagamento                                |                                             |                                   |         |
| MAV light bancario                                   |                                             |                                   |         |
| Importo ricarica                                     |                                             |                                   |         |
| € 0                                                  |                                             |                                   |         |
| Spese di gestione L.N.D.                             |                                             |                                   |         |
| € 0                                                  |                                             |                                   |         |
| Importo complessivo operazione                       |                                             |                                   |         |
| € 0                                                  |                                             |                                   |         |
| Market Wisank                                        | MasterPass:                                 |                                   |         |
| ✔ Salva provvisorio ✔ 🖨 Salva e Stampa 🗲 Annulla 🖨 S | tampa Ricevuta                              | ê                                 | Elimina |

Figura 13 - Maschera di inserimento dati ricarica tramite MAV Light Bancario

| Gestione Ricarica c/Anticipi - Richieste Ricario   | che Regionali e Provinciali [Numero: 718231] | 🗠 Saldo portafogli 💡                |
|----------------------------------------------------|----------------------------------------------|-------------------------------------|
| Dati Ricarica                                      |                                              | • Termini e condizioni del servizio |
| Data creazione                                     |                                              |                                     |
| Tipo Operazione                                    | Portafoglio Destinazione                     |                                     |
| Ricarica 👻                                         | Portafoglio ISCRIZIONI *                     |                                     |
| Modalità di pagamento                              |                                              |                                     |
| MAV light SisalPay *                               |                                              |                                     |
| Importo ricarica                                   |                                              |                                     |
| € 0                                                |                                              |                                     |
| Spese di gestione L.N.D.                           |                                              |                                     |
| € 0                                                |                                              |                                     |
| Importo complessivo operazione                     |                                              |                                     |
| € 0                                                |                                              |                                     |
| Keeper V/SA MyBank                                 | MasterPass 6                                 |                                     |
| ✓ Salva provvisorio ✓ 🖨 Salva e Stampa 🗲 Annulla 🖶 | Stampa Ricevuta                              | 🗎 Elimina                           |
|                                                    |                                              |                                     |
|                                                    |                                              |                                     |

Figura 14 - Maschera di inserimento dati ricarica tramite MAV Light SisalPay

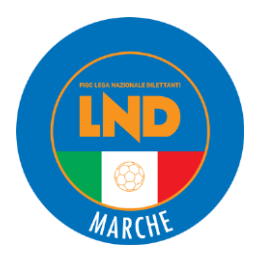

|                          | 9 🗠 Saldo portarogli                             |
|--------------------------|--------------------------------------------------|
|                          | • Termini e condizioni del servizio              |
|                          |                                                  |
| Portafoglio Destinazione |                                                  |
| Portafoglio ISCRIZIONI   | *                                                |
|                          |                                                  |
| •                        |                                                  |
|                          |                                                  |
|                          |                                                  |
|                          |                                                  |
|                          |                                                  |
|                          |                                                  |
| 0                        |                                                  |
| 0                        |                                                  |
| 0                        |                                                  |
| 0                        |                                                  |
| 0                        |                                                  |
|                          | Portafoglio Destinazione  Portafoglio ISCRIZIONI |

Figura 15 - Maschera di inserimento dati ricarica tramite Carta di Credito

### **TRASFERIMENTO TRA PORTAFOGLIO**

È possibile anche effettuare un **TRASFERIMENTO TRA PORTAFOGLI** da selezionare nel campo **TIPO OPERAZIONE**. Si dovranno poi indicare il portafoglio di origine e quello di destinazione. L'operazione avviene in tempo reale (figura 16).

Per verificare che le richieste di ricarica o di trasferimento siano state registrate in maniera corretta o per accertarne l'approvazione, si deve cliccare su **PORTAFOGLIO PAG. ATTIVITÀ REGIONALE E PROVINCIALE -> ELENCO RICHIESTE DI RICARICA PORTAFOGLIO (figura 17)**.

Si troverà il riepilogo delle operazioni effettuate con una spunta di fianco all'importo. Solo quando comparirà il bollino verde l'operazione sarà stata approvata e si potrà disporre del denaro versato **(figura 18).** 

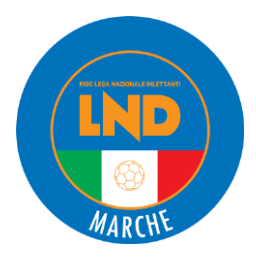

| F.I.G.CLega Naz                                                                                               | ionale Dilettanti                                                                                                  |                                       |
|----------------------------------------------------------------------------------------------------|----------------------------------------------------------------------------------------------------|---------------------------------------|
| Home • Dati Societari • Organigramma • Iso                                                                    | rizioni Regionali e Provinciali • Liste di presentazione • Svincol                                                 | <ul> <li>Giustizia Sportiva</li></ul> |
| Gestione Ricarica c/Anticipi - Richieste R                                                                    | tafoglio Pag. attività Regionale e Provinciale • Altri servizi • icariche Regionali e Provinciali [Numero: 1904448 | 🖉 Saldo portafogli 🔞                  |
| Dati Ricarica                                                                                                 |                                                                                                    | Termini e condizioni del servizio     |
| Data creazione                                                                                                |                                                                                                    |                                       |
| Tipo Operazione                                                                                               | Portafoglio Origine                                                                                                | Portafoglio Destinazione              |
| Trasferimento tra portafogli                                                                                  | Portafoglio ISCRIZIONI                                                                                             | Portafoglio Tesser. e Altro           |
| Importo ricarica                                                                                              |                                                                                                    |                                       |
| €                                                                                                    | 0                                                                                                    |                                       |
| VISA MBan                                                                                                    |                                                                                                    |                                       |
| 🗸 Salva provvisorio 🖌 🖨 Salva definitivo 🗲 Annulla                                                            | 🖶 Stampa Ricevuta                                                                                                  | 🔒 Elimir                              |
| 2025 F.I.G.C. Lega Nazionale Dilettanti<br>azzale Flaminio, 9 - 00196 Roma<br>»L 06 32822.1 - C.F.08272960587 | Informativa estesa sull'utilizzo dei cookies                                                                       | Scarica Adobe Read                    |

Figura 16 – Maschera di inserimento dati Trasferimento tra portafogli

| FI.G.CLe                                                                                                    | a Nazionale Dilettanti<br>2025                                                                            |                     |
|----------------------------------------------------------------------------------------------------|----------------------------------------------------------------------------------------------------|---------------------|
| Home 🕶 Dati Societari 🕶 Organigramm                                                                                          | ✓ Iscrizioni Regionali e Provinciali 		Liste di presentazione 		Svincoli 		Giustizia Sportiva 		Tesserame | to SGS <del>-</del> |
| Tesseramento Dilettanti - Firma Elettronica                                                                                  | <ul> <li>Portafoglio Pag. attività Regionale e Provinciale -</li> <li>Altri servizi -</li> </ul>          |                     |
| Gestione ricariche Portatoglio Pagame<br>Inserimento richiesta di ricarica Porta<br>Elenco richieste di ricarica Portafoglio | n<br>oglio                                                                                                |                     |
| Siete in linea con il sistema centrale della                                                                                 | ega 17/02/2025 31/01/2026 Generali Italia S.p.A "Welion Card" 2025                                        | A                   |
| Nazionale Dilettanti                                                                                                    | 01/07/2024 30/06/2025 MANUALE UTENTE PER ANAGRAFE FEDERALE DEL PORTALE SERVIZI FIGC STAGIONE SPORTIVA     | 2024/2025           |
| Collegamento al portale Anagrafe Fede                                                                                        | le F.I.G.C.                                                                                               |                     |

Figura 17 – Percorso verifica elenco richieste di ricarica

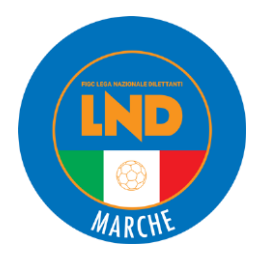

| Lista Ricariche Portafogli        | - Richieste Ricariche Re   | gionali e Pro      | ovinciali          |                          |                                |                  | 🛃 Saldo              | portafogli               | 0   |
|-----------------------------------|----------------------------|--------------------|--------------------|--------------------------|--------------------------------|------------------|----------------------|--------------------------|-----|
| Nr. ricarica                      |                            | Origine            |                    | <b>~</b>                 | Tipo operazione                |                  | ~                    |                          |     |
| Solo definitive                   |                            | Stato              |                    | <b>~</b>                 | Mod.<br>pagamento              |                  | ~                    |                          |     |
|                                   |                            |                    |                    |                          |                                |                  |                      | <b>Q</b> Avvia rice      | rca |
| O Precedente Successiva O         |                            |                    |                    |                          |                                |                  | Spese di             | Importo                  |     |
| N°Ricarica Data creazione Origine | Tipo Operazione Destina    | oglio<br>azione Po | ortafoglio Origine | Modalità di<br>pagamento | Stato pagamento<br>elettronico | Importo ricarica | gestione c<br>L.N.D. | omplessivo<br>operazione |     |
| Da web                            | Ricarica Portafog<br>Altro | glio Tesser. e     |                    | Bonifico                 |                                | 300,00 €         | 0,00 €               | 300,00 €                 | •   |

Figura 18 – Ricarica approvata con successo

#### PAGAMENTO ISCRIZIONI

Una volta effettuata l'iscrizione e approvata la richiesta di ricarica del portafoglio iscrizioni, per ultimare la procedura, si dovrà generare la ricevuta di pagamento.

Pertanto si deve cliccare su ISCRIZIONI REGIONALI E PROVINCIALI -> PAGAMENTO DOCUMENTI ISCRIZIONI DA PORTAFOGLIO (figura 19).

| P (FIGC) SE                                                                                              | agione 2024/2025                     |                                                                                        |                                                                 |                       |                      |                    |
|----------------------------------------------------------------------------------------------------|--------------------------------------|----------------------------------------------------------------------------------------|-----------------------------------------------------------------|-----------------------|----------------------|--------------------|
| me + Dati Societari + Or<br>sseramento Dilettanti + Firm                                                 | rganigramma - I<br>a Elettronica - P | scrizioni Regionali e Provinciali <del>-</del><br>ortafoglio Pag, attività Regionale e | Liste di presentazione +<br>Provinciale + Altri servizi         | Svincoli <del>+</del> | Giustizia Sportiva + | Tesseramento SGS 🕶 |
| Campionati<br>Applicazione guidata:Richie<br>Campo Principale<br>Richiesta Iscrizioni<br>Riepilogo costi | sta Iscrizioni                       | Gestione Pagament<br>Pagamento docur<br>Elenco ricevute pa                             | ti Iserizioni<br>nenti iserizioni da Portafo<br>Igamento emesse | glio                  |                      |                    |

Figura 19 - Percorso Pagamento iscrizioni

Apparirà il documento di iscrizione che dovrà essere selezionato spuntando il quadratino a lato e poi si dovrà cliccare su **PAGA SELEZIONATI (figura 20).** 

Una volta aperta la pagina con l'importo da pagare, si dovrà trascrivere la cifra nel riquadro apposito e poi cliccare su **CONFERMA PAGAMENTO (figura 21).** 

Infine per visualizzare la ricevuta di pagamento dal menu si cliccherà di nuovo su **ISCRIZIONI REGIONALI E PROVINCIALI -> ELENCO RICEVUTE PAGAMENTO EMESSE (figura 22).** 

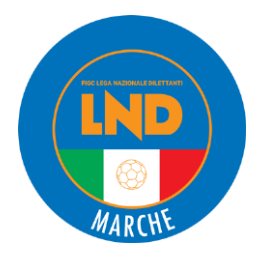

| Lista documenti di iscrizione da pagare - Regionali e Provinciali | 🛃 Saldo portafogli 🛛 😧 |
|-------------------------------------------------------------------|------------------------|
| Tipo pagamento Tutti                                              | Q Avvia ricerca        |
| Seleziona tutto                                                   | 🖽 Paga selezionati     |
|                                                                   |                        |
|                                                                   |                        |
|                                                                   |                        |
| Nr. Documento Importo totale                                      | Importo residuo        |
| 🗹 12 100,00 €                                                     | 100,00 €               |
|                                                                   |                        |

#### Figura 20 - Pagamento documento iscrizione

| Pagamento documenti di iscrizione - Regional                                      | e Provinciali                                                             |        | 🛃 Saldo portafogli | 0 |  |  |  |  |  |
|-----------------------------------------------------------------------------------|---------------------------------------------------------------------------|--------|--------------------|---|--|--|--|--|--|
| Dettagli documenti selezionati                                                    |                                                                           |        |                    |   |  |  |  |  |  |
|                                                                                   |                                                                           | t      | Debiti/Crediti (*) |   |  |  |  |  |  |
| Causale                                                                           |                                                                           | Totale | Residuo            |   |  |  |  |  |  |
| Allievi provinciali maschile                                                      |                                                                           | 1      | 00,00 € 100,00     | ε |  |  |  |  |  |
| (*) le voci in verde indicano importi a CREDITO della società. F<br>Totale prezzo | r questi ultimi non e significante la colonna Totale.<br>Totale da pagare |        |                    |   |  |  |  |  |  |
| 100,00                                                                            | 100,00                                                                    |        |                    |   |  |  |  |  |  |
| Paga importo                                                                      |                                                                           |        |                    |   |  |  |  |  |  |
| 0                                                                                 |                                                                           |        |                    |   |  |  |  |  |  |
| ← Annulla (E) Conferma pagamento                                                  |                                                                           |        |                    |   |  |  |  |  |  |

Figura 21 - Conferma pagamento iscrizione/i

|                                              | FIGC                                                                        | F.I.G.CLega                                                 | Nazionale Dilettanti                                                                     |                                                                               |            |                                 |                               |              |
|----------------------------------------------|-----------------------------------------------------------------------------|-------------------------------------------------------------|------------------------------------------------------------------------------------------|-------------------------------------------------------------------------------|------------|---------------------------------|-------------------------------|--------------|
| Home <del>-</del><br>Tesserame               | Dati Societari <del>-</del><br>ento Dilettanti <del>-</del>                 | Organigramma <del>-</del><br>Firma Elettronica <del>-</del> | Iscrizioni Regionali e Provinciali <del>-</del><br>Portafoglio Pag. attività Regionale e | Liste di presentazione <del>-</del><br>Provinciale <del>-</del> Altri servizi | Svincoli - | Giustizia Sportiva <del>-</del> | Tesseramento SGS <del>v</del> |              |
| Campie<br>Applie<br>Camp<br>Richie<br>Riepil | onati<br>cazione guidata:<br>oo Principale<br>esta Iscrizioni<br>logo costi | Richiesta Iscrizioni                                        | Gestione Pagament<br>Pagamento docun<br>Elenco ricevute pa                               | ti Iscrizioni<br>nenti iscrizioni da Portafo<br>agamento emesse               | glio       |                                 |                               |              |
| n sono pres                                  | enti documenti di iscr                                                      | Nr. Documento<br>izione da pagare                           |                                                                                          |                                                                               |            | Importo totale                  |                               | Importo resi |

Figura 22 - Percorso visualizzazione ricevute di pagamento

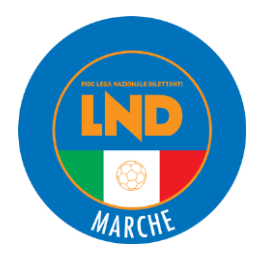

# Apparirà l'elenco dei pagamenti già effettuati e cliccando su ciascuno, si produrrà la ricevuta in formato PDF **(figura 23).**

|                   | FIGC                        | F.I.G.CLega                    | Nazionale Dilettanti                    |                             |            |                      |                               |                        |
|-------------------|-----------------------------|--------------------------------|-----------------------------------------|-----------------------------|------------|----------------------|-------------------------------|------------------------|
| Home <del>-</del> | Dati Societari 🗸            | Organigramma 🗸                 | Iscrizioni Regionali e Provinciali -    | Liste di presentazione -    | Svincoli 🗸 | Giustizia Sportiva 🗸 | Tesseramento SGS <del>-</del> |                        |
| Tesseramen        | nto Dilettanti <del>-</del> | Firma Elettronica <del>-</del> | Portafoglio Pag. attività Regionale e F | Provinciale - Altri servizi | •          |                      |                               |                        |
| Lista rice        | vute - Richies              | te Ricariche Re                | gionali e Provinciali                   |                             |            |                      |                               | 8                      |
| Tipo ricevute     |                             | ~                              |                                         |                             |            |                      |                               | <b>Q</b> Avvia ricerca |
| Nr. Ricevuta      | Dat                         | ita ricevuta                   | Tipo documento                          |                             |            | Importo totale       |                               | Importo pagato         |
| 205               | 29/                         | 07/2024                        | Ricevute incassi web                    |                             |            | 4643,10              |                               | 4643,10                |
| 527               | 22/                         | 08/2024                        | Ricevute incassi web                    |                             |            | 900,00               |                               | 900,00                 |
| 997               | 17/                         | 09/2024                        | Ricevute incassi web                    |                             |            | 480,00               |                               | 480,00                 |
| 1458              | 17/                         | 12/2024                        | Ricevute incassi web                    |                             |            | 81,67                |                               | 81,67                  |
| 1593              | 28/                         | 01/2025                        | Ricevute incassi web                    |                             |            | 886,35               |                               | 886,35                 |
| 1693              | 27/                         | 03/2025                        | Ricevute incassi web                    |                             |            | 100,00               |                               | 100,00                 |
| 407               | 15/                         | 05/2025                        | Ricevute altri incassi                  |                             |            | 1677,00              |                               | 1677,00                |

Figura 23 - Elenco ricevute pagamento iscrizioni